|                                                 | Utilisation de Cirqu'EPS en EPS                                 |                                |                      |                                         |                           |  |  |  |
|-------------------------------------------------|-----------------------------------------------------------------|--------------------------------|----------------------|-----------------------------------------|---------------------------|--|--|--|
| académie                                        | Document de type diaporama utilisable sur PowerPoint ou Keynote |                                |                      |                                         |                           |  |  |  |
| Creteil                                         | Nom du logiciel                                                 |                                | Utilisable par       |                                         | Prise en main             |  |  |  |
| $\smile$                                        | Cirqu'EPS                                                       |                                | Professeur et élèves |                                         | Facile                    |  |  |  |
| Date de parution                                |                                                                 | Prix et lien de téléchargement |                      | Auteur(s)                               |                           |  |  |  |
| Février 2013                                    |                                                                 | http://eps.ac-                 |                      | LACROIX Sébastien                       |                           |  |  |  |
|                                                 |                                                                 | creteil.fr/spip.php?article760 |                      | GREIDEPS Créteil                        |                           |  |  |  |
|                                                 |                                                                 | Gratuit                        |                      |                                         |                           |  |  |  |
| Liens socle commun                              |                                                                 | Compétences EPS                |                      | Compétences TICE                        |                           |  |  |  |
| C4/1 : Utiliser les logiciels et les services à |                                                                 | CMS 2 et 3                     |                      | Créer, produire, traiter, exploiter des |                           |  |  |  |
| disposition.                                    |                                                                 |                                |                      |                                         | données.                  |  |  |  |
| C//3 : S'engager dans un projet individuel.     |                                                                 |                                |                      | S'ap                                    | proprier un environnement |  |  |  |
|                                                 |                                                                 |                                |                      |                                         | informatique de travail.  |  |  |  |

| Compatibilités                                                                | Description du logiciel                                                                                                    |  |  |
|-------------------------------------------------------------------------------|----------------------------------------------------------------------------------------------------|--|--|
|                                                                               | Diaporama proposant des exercices dans l'activité arts du cirque.<br>Les élèves vont se voir proposer des exercices pour un niveau 1 et 2 dans les<br>différentes catégories qui compose l'activité :<br>Jonglage : Foulards/balles, assiettes chinoises, diabolo et massues.<br>Equilibre : Monocycle, boule et rouleau américain. |  |  |
| Matériels complémentaires                                                     | Acrobatie : Gymnastique au sol et acrosport.                                                                                                    |  |  |
| Ordinateur portable<br>Vidéo projecteur (optionnel)<br>Ou<br>Tablette tactile | Pour chaque « élément » sera proposé 5 exercices de difficulté croissante favorisant<br>la mise en situation de réussite rapide des élèves.<br>Pour chaque niveau une vidéo permet aux élèves de visualiser l'exercice à faire.<br>Le professeur pourra alors se concentrer sur la passation des contenus<br>d'enseignement.        |  |  |

**Exemples d'utilisation dans diverses APSA** Lors d'un cycle d'arts du cirque, l'enseignant peu proposer un référentiel de figures à ses élèves.

Il est possible de concevoir son enseignement autour de la validation des figures proposées.

Le référentiel peut aussi être là pour orienter la pratique des élèves vers des éléments propres aux arts du cirque. Il sera alors une aide à la mise en place de chorégraphies.

Les élèves peuvent avoir un support par groupe ou bien l'enseignant peut mettre à disposition un ordinateur (ou tablette) où les élèves viendront se renseigner sur les exercices proposés.

L'enseignant pourra alors se concentrer sur la passation de contenus d'enseignement. De plus, le cours ne sera pas arrêté systématiquement pour donner de nouvelles consignes aux élèves. Il se déroulera en continu ce qui aura pour but d'augmenter le temps de pratique des élèves.

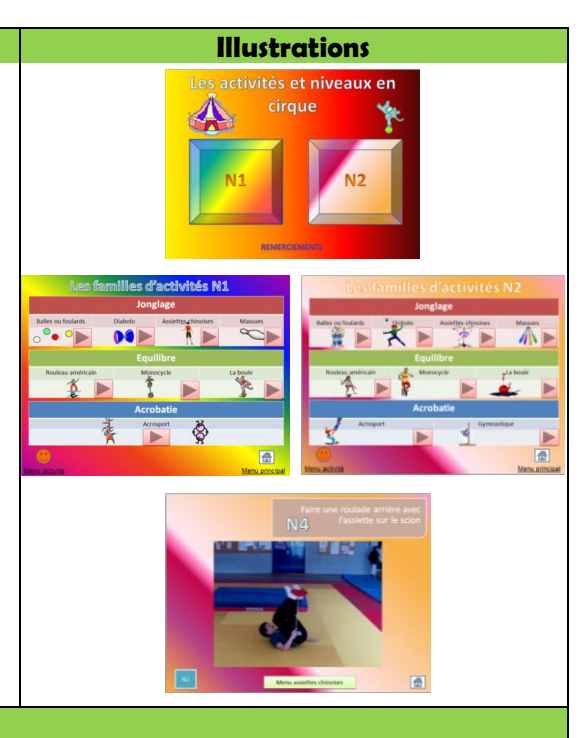

## **Conseils d'utilisation**

- L'idéal est d'avoir un ordinateur portable ou une tablette par atelier de travail, afin de permettre à chaque groupe de travailler en autonomie. Si cela n'est pas faisable, il est possible d'imprimer à l'avance des fiches de niveaux (fournies en annexe). Les élèves iront alors se renseigner auprès d'un ordinateur référent lorsqu'un exercice n'est pas compris ou bien lorsqu'il pose une difficulté particulière (apprentissage par observation).
- Le fichier étant relativement lourd, vérifiez au préalable son bon fonctionnement (liens d'une diapositive à l'autre, lecture des vidéos) sur l'ordinateur ou la tablette.

|                                                                                                    | Exemples d'utilisation pas à pas                                                                                                    |                                                                                                    |  |  |  |  |  |
|----------------------------------------------------------------------------------------------------|----------------------------------------------------------------------------------------------------|----------------------------------------------------------------------------------------------------|--|--|--|--|--|
| Etape 1                                                                                                    | Description                                                                                                    | Copie écran                                                                                                    |  |  |  |  |  |
| Présentation du<br>logiciel                                                                                                    | Pour débuter l'utilisation du logiciel,<br>cliquez (ou appuyez) sur<br>« Que le spectacle commence »                                                                                                    | Le cirque au collège                                                                                                    |  |  |  |  |  |
| Etape 2                                                                                                    | Description                                                                                                    | Copie écran                                                                                                    |  |  |  |  |  |
| Choix du niveau de<br>pratique                                                                                                    | Vous avez la possibilité de choisir<br>entre 2 niveaux de difficulté : N1 et<br>N2.<br>Il suffit de cliquer sur le bouton<br>correspondant pour y accéder.                                                                                                    | Les activités et niveaux en<br>cirque                                                                                                    |  |  |  |  |  |
| Etape 3                                                                                                    | Description                                                                                                    | Copie écran                                                                                                    |  |  |  |  |  |
| Page de présentation<br>des familles<br>d'exercices                                                                                                    | Pour accéder aux exercices, cliquer sur<br>celui qui vous intéresse.                                                                                                    | Les familles d'activités N1<br>Joglage<br>Balles ou foularde<br>Dabole Assietteur-Iniroise Masues<br>Compositione<br>Equilibre<br>Routeau américain Monocycle La boule<br>Doubeau américain Monocycle La boule<br>Compositione<br>Acrosport<br>Acrosport<br>Compositione<br>Manuelles Compositione<br>Compositione<br>Manuelles Compositione<br>Compositione<br>Manuelles Compositione<br>Compositione<br>Manuelles Compositione<br>Compositione<br>Manuelles Compositione<br>Compositione<br>Manuelles Compositione<br>Compositione<br>Manuelles Compositione<br>Compositione<br>Compositione<br>Manuelles Compositione<br>Compositione<br>Compositione                                                                           |  |  |  |  |  |
| Etape 4                                                                                                    | Description                                                                                                    |                                                                                                    |  |  |  |  |  |
| Présentation des<br>niveaux d'une famille                                                                                                    | lci vous est présenté l'ensemble des<br>niveaux à valider pour cette famille.<br>Il suffit de cliquer sur celui que vous<br>désirez voir pour accéder à la vidéo de<br>démonstration.                                                                                                    | Aree na set<br>a market<br>de la mark<br>de la mark<br>de la m |  |  |  |  |  |
| Navigation                                                                                                    | Description                                                                                                    | Copie écran                                                                                                    |  |  |  |  |  |
| Explication des boutons de navigation                                                                                                    | Le bouton en bas à droite permet de<br>revenir à l'étape 2 (choix du niveau de<br>pratique).<br>Le bouton en bas à gauche permet de<br>revenir à l'étape 3 (présentation des<br>familles d'exercices).<br>Le bouton central permet de revenir à<br>l'étape 4 (présentation des niveaux<br>d'une famille). | ND Aree un seul engin : lancer et rattraper de<br>la main droite puis de la main gauche<br>Estatut de la main gauche<br>Meutourie puis de la main gauche<br>Meutourie puis de la                                                                                                    |  |  |  |  |  |
| Pour aller plus loin                                                                                                    |                                                                                                    |                                                                                                    |  |  |  |  |  |
| Il est possible de personnaliser le diaporama en changeant les vidéos et l'intitulé des niveaux.<br>Les liens hypertextes (permettant de changer de page en touchant une partie spécifique de l'écran) seront conservés.<br>Attention : il est recommandé de faire une copie de sauvegarde du document initial. |                                                                                                    |                                                                                                    |  |  |  |  |  |

| Organisation de la classe                                                                                                    |                                                                                                    |                                                                                                    |                                                                                                    |               |                                                                                                    |  |  |  |
|----------------------------------------------------------------------------------------------------|----------------------------------------------------------------------------------------------------|----------------------------------------------------------------------------------------------------|----------------------------------------------------------------------------------------------------|---------------|----------------------------------------------------------------------------------------------------|--|--|--|
| La classe est organisée par ateliers sur lesquels les élèves peuvent circuler librement.<br>Si vous possédez plusieurs ordinateurs ou tablettes, vous pouvez disposer de plusieurs « bases de données » dans la salle. Les<br>élèves auront alors les ressources disponibles à tout instant.<br>Si vous ne possédez qu'un ordinateur, vous pouvez imprimer des feuilles comme supports pour les élèves. Ils viendront<br>consulter le diaporama uniquement si un niveau leur pose un problème de compréhension ou s'ils ont besoin d'un exemple<br>de réalisation. |                                                                                                    |                                                                                                    |                                                                                                    |               |                                                                                                    |  |  |  |
| Aménagement matéri                                                                                                    | Aménagement matériel                                                                                                    |                                                                                                    |                                                                                                    | Illustrations |                                                                                                    |  |  |  |
| Au minimum un ordinateur ou une tablette<br>Jusqu'à un support par atelier.                                                                                                    |                                                                                                    |                                                                                                    |                                                                                                    |               |                                                                                                    |  |  |  |
| Matériels essentiels/facultatifs                                                                                                    | 5                                                                                                    | Nive                                                                                                    | au TICE                                                                                                    |               |                                                                                                    |  |  |  |
| Possibilité d'installer un vidéoprojecteur.                                                                                                    |                                                                                                    | nécessa<br>pro                                                                                                    | ire pour le<br>fesseur                                                                                                    | Savoir ut     | tiliser un diaporama.                                                                                                    |  |  |  |
|                                                                                                    |                                                                                                    | Nive<br>nécess<br>l'e                                                                                                    | au TICE<br>aire pour<br>élève                                                                                                    | Savoir ut     | tiliser un diaporama.                                                                                                    |  |  |  |
|                                                                                                    | Les plu                                                                                                    | is-values                                                                                                    | de l'usage de                                                                                                    | s TICE        |                                                                                                    |  |  |  |
| Pour le professeur                                                                                                    |                                                                                                    | Pour l                                                                                                    | es élèves                                                                                                    |               | Pour le professeur et les élèves                                                                                                    |  |  |  |
| <ul> <li>Apprentissage facilité</li> <li>Multiplier les ressources</li> <li>Réactivité pédagogique</li> </ul>                                                                                                    | <ul> <li>✓ Acter</li> <li>✓ Com</li> <li>✓ Accro</li> <li>✓ Mett</li> <li>✓ Impu</li> <li>✓ Béné</li> <li>indiv</li> <li>✓ S'aut</li> <li>diffé</li> </ul> | ur de son a<br>préhension<br>pître la mo<br>re en activ<br>ilser l'auto<br>ificier d'un<br>idualisé<br>o-évaluer<br>remment | apprentissage<br>n facilitée<br>tivation<br>vité<br>nomie<br>apprentissag<br>ou être évalue                                                                                                    | é             | <ul> <li>✓ Faciliter les échanges entre<br/>enseignants et élèves</li> <li>✓ Favoriser la continuité pédagogique<br/>entre les séances</li> </ul> |  |  |  |
| Les freins repérés                                                                                                    | Sa                                                                                                    | lutions e                                                                                                    | nvisagées pour lever les freins                                                                                                    |               |                                                                                                    |  |  |  |
| <ol> <li>1/ Faire attention au matériel : le matériel de jonglage entre<br/>les mains inexpérimentées de nos élèves peut causer de<br/>sérieux dégâts. Pensez donc à placer le matériel informatique<br/>de manière stratégique.</li> <li>2/ Dans le cas où un seul ordinateur (ou tablette) serait à<br/>disposition des élèves, ces derniers peuvent avoir un temps<br/>d'attente prolongé pour voir l'exercice désiré.</li> </ol>                                                                                                    |                                                                                                    |                                                                                                    | <ul> <li>1/ Mettre les tablettes ou ordinateurs à côté des ateliers<br/>d'équilibre ou de gymnastique.</li> <li>2/ Installer plusieurs « bornes » multimédias. Il est aussi<br/>possible d'imprimer les fiches de niveau sur papier. Les<br/>élèves ne viendront alors voir les vidéos qu'en cas de<br/>problème.</li> </ul> |               |                                                                                                    |  |  |  |